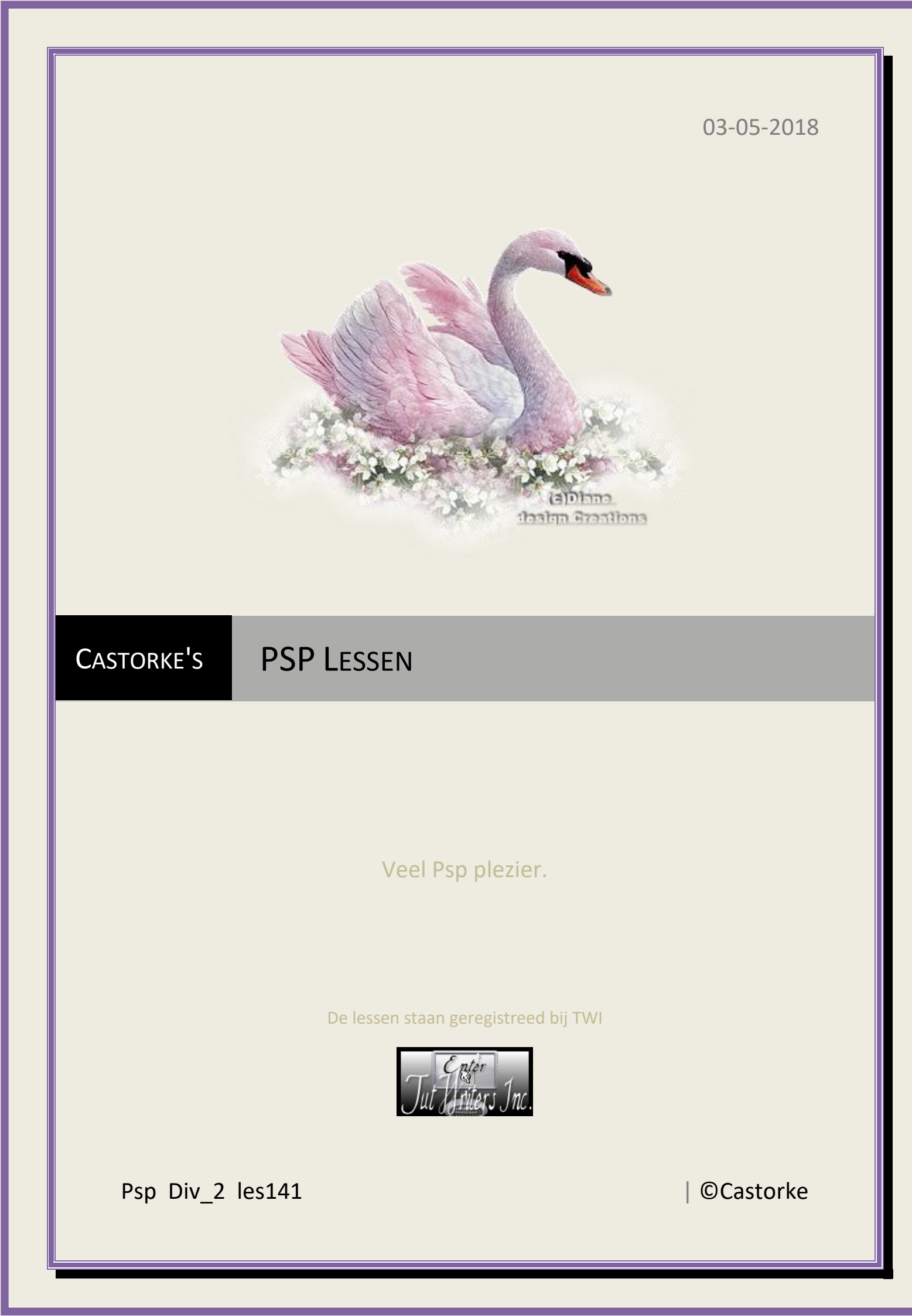

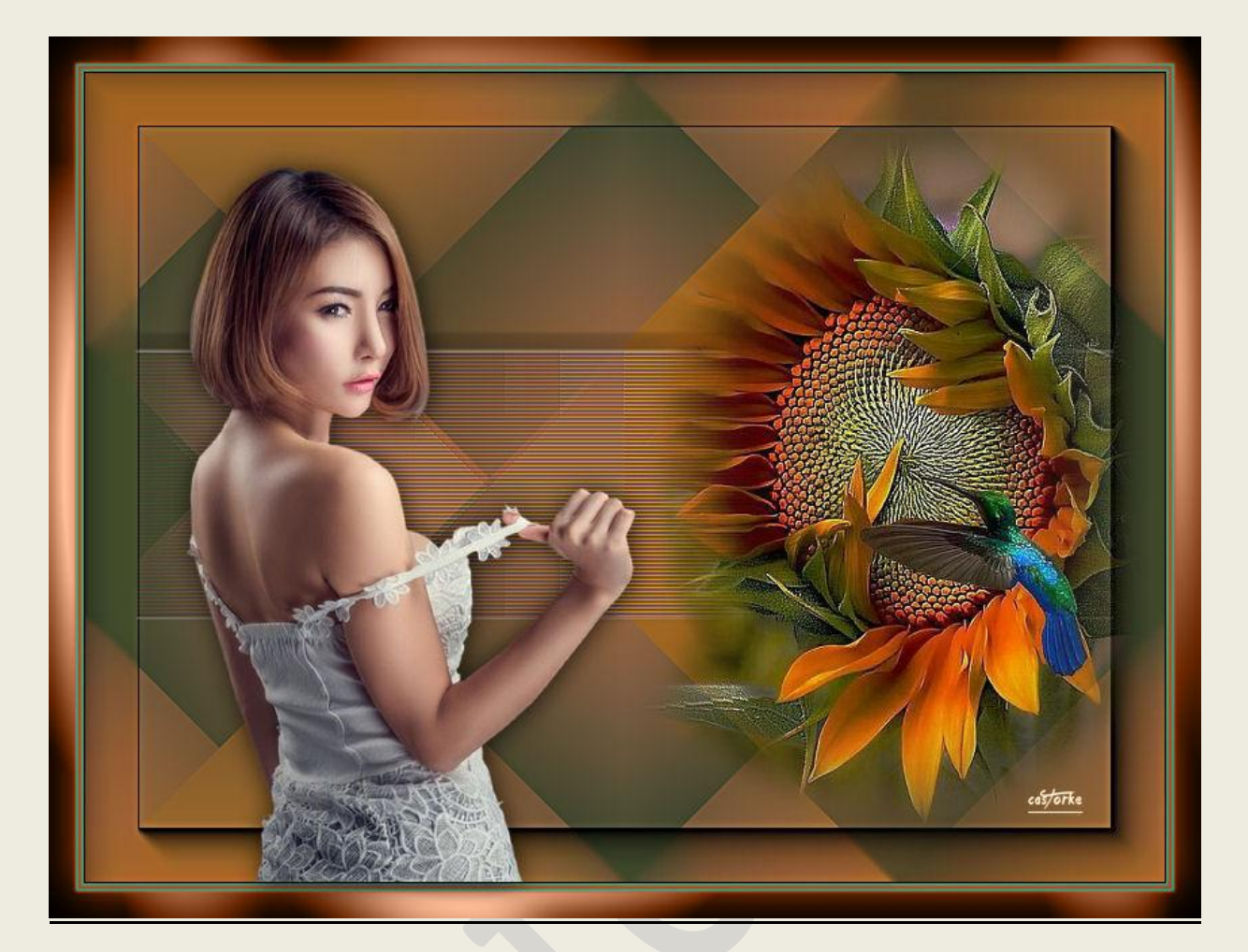

**PSP** - Les 141

Is door mezelf gemaakt met psp9 kan best met een ander PSP programma gemaakt worden. Iedere gelijkenis berust op louter toeval.

## Materiaal:

Tubes van: Castorke, Devil, gedeeld in groepen.

Credits vind je <u>hier</u>. Met <u>dank</u> aan de tubeuses.

Respecteer hun werk aub!

Zonder hen was deze les niet tot stand gekomen.

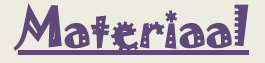

Filters: \*\*\*Simple / Blintz, Pizza Slice Mirror. - Importeer deze \*\*\* filters in Unlimited 2.0,

AAA Frames/ Foto frame.....

http://www.castorke.be/tutorial/div\_2/tutorial\_diversen\_9.html

Pagina 2 van 4

PSP\_div2\_les\_141

## ©Castorke

- 1. Open een nieuwe transparante afbeelding 800 x 600
- 2. Selecties/ Alles Selecteren.
- 3. Open castorke\_ag
- 4. Kopieer, ga naar je werk en plakken in selectie.
- 5. Selecties/ NIETS selecteren.
- 6. Effecten/ insteekfilters/ Simple/ Blintz.
- 7. Effecten/ insteekfilters/ Simple/ Pizza Slice Mirror.
- 8. Effecten/ Insteekfilters/ AAA Frames/ Foto Frame... width 40.
- 9. Open castorke\_deco\_les141
- 10. kopieer en plak als nieuwe laag op je werk.
- 11. Open castorke\_tubes\_dames\_248\_042017
- 12. Kopieer en plak als nieuwe laag op je werk.
- 13. Maak een selectie rond het logo en delete, niets selecteren.
- 14. Afbeelding Formaat wijzigen 3 X 85%Formaat van alle lagen wijzigen NIET aanvinken.
- 15. Zet op zijn plaats of naar jouw keuze.
- 16. Slagschaduw 1, 1, 75, 28 kleur zwart.
- 17. Open Zonnebloem en kolibri -5- misted tube of A PSP Devil
- 18. Kopieer en plak als nieuwe laag op je werk.
- 19. Afbeelding Formaat wijzigen 2 X 85% Formaat van alle lagen wijzigen NIET aanvinken.
- 20. Laagdekking 80
- 21. Bewerken: Samengevoegd kopiëren.
- 22. Afbeelding/ Randen toevoegen 2 px kleur #597f5b
- 23. Afbeelding/ Randen toevoegen 2 px kleur #9e552b
- 24. Afbeelding/ Randen toevoegen 2 px kleur #1d828e
- 25. Afbeelding/ Randen toevoegen 20 px kleur #9e552b
- 26. Selecties/ Alles selecteren.
- 27. Nieuwe rasterlaag.
- 28. Open castorke\_kader\_les141
- 29. Kopieer en plakken in selectie.
- 30. Mengmodus op overlay.
- 31. Plaats je naam of watermerk
- 32. Opslaan als .jpg

Zo dat was het ik hoop dat je er van genoten hebt.

Ben benieuwd naar je werk. Stuur het me in originele grootte.

Plaats ik het bij de andere werkjes. Hier

http://www.castorke.be/tutorial/div\_2/tutorial\_diversen\_9.html

## PSP\_div2\_les\_141

©Castorke

Email

A and

Vermeld wel je naam, het lesnummer, titel. Succes !

Vraagjes mag je me altijd mailen....

Het is verboden deze les geheel of gedeeltelijk te kopiëren. De lessen staan geregistreed bij TWI

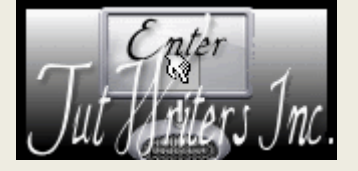

http://www.castorke.be/tutorial/div\_2/tutorial\_diversen\_9.html